DVR

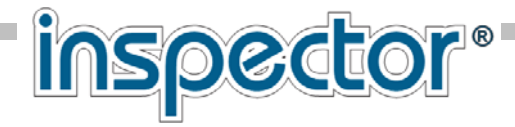

# ЦИФРОВОЙ ВИДЕОРЕГИСТРАТОР **VS-1030SUNS**

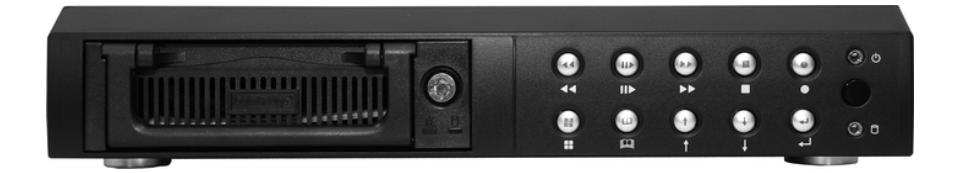

Со съемным HDD, интерфейсом USB, возможностью сетевого подключения и пультом дистанционного управления

# РУКОВОДСТВО ПОЛЬЗОВАТЕЛЯ

ДОПОЛНЕНИЕ К РУКОВОДСТВУ ПОЛЬЗОВАТЕЛЯ

Просмотр HDD на PC

4 CH Dual Mode DVR

#### Просмотр HDD на PC

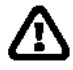

Подключите HDD к компьютеру стандартным методом. Включите PC. Установите компакт-диск прилагаемый к DVR. На PC должен быть установлен IE или другой браузер. После автозагрузки появится меню

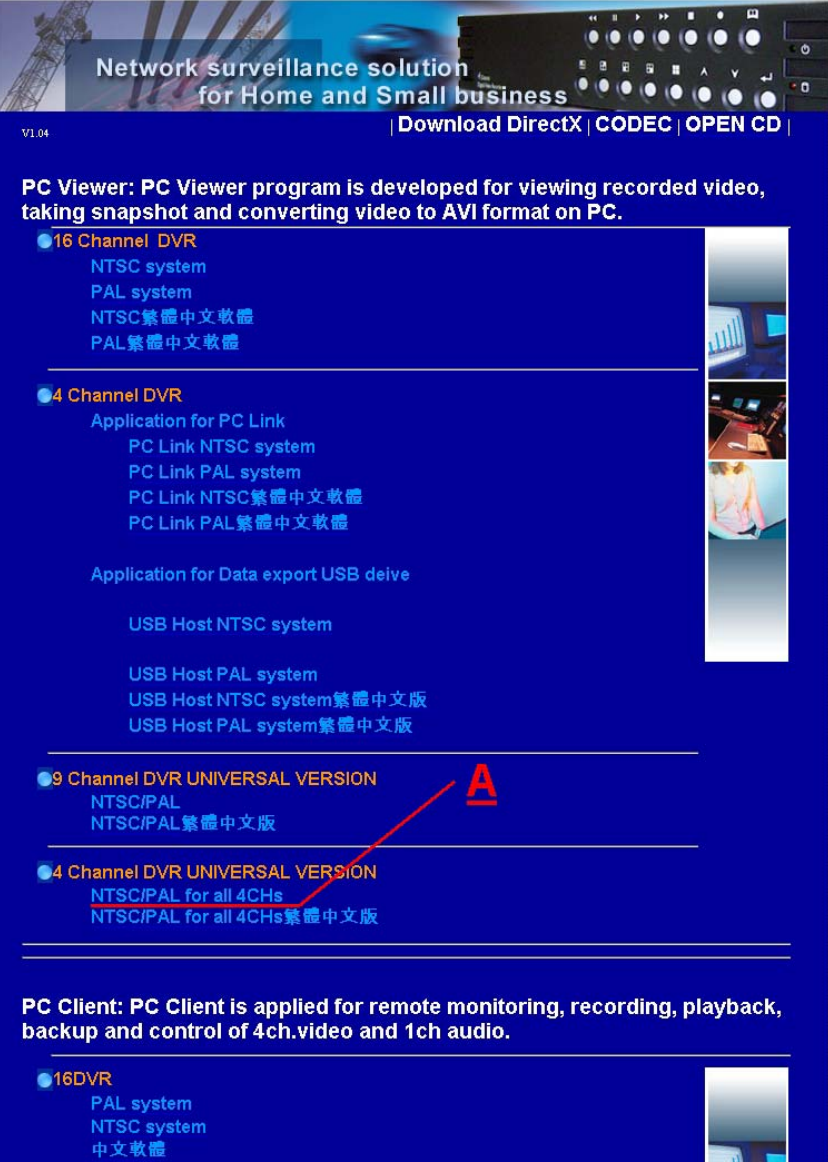

Просмотр HDD на PC

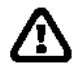

Выберите пункт (на рисунке он обозначен как A) :

4 Channel DVR UNIVERSAL VERSION NTSC/PAL for all 4CHs

Активируйте этот пункт меню, появится стандартное меню. Можно сохранить файл, можно просто открыть.

| Загрузить файл |                                               |                            | × |
|----------------|-----------------------------------------------|----------------------------|---|
|                |                                               |                            |   |
|                | Файл                                          | Vx4Player.exe              |   |
|                | Сервер                                        | localhost                  |   |
|                | Тип                                           | application/x-msdownload   |   |
|                | Размер                                        | 2,5 МБ (2600624 байт)      |   |
|                | Открыть в 🛛 🖕                                 | 🚹 Vx4Player.exe Изменить   |   |
|                | Открыть или сохранить файл?                   |                            |   |
|                | Запомнить выбор и больше не показывать диалог |                            |   |
|                |                                               |                            |   |
|                | Открыть                                       | Сохранить Отменить Справка |   |
|                |                                               |                            |   |

После сохранения запустите программу, появится следующее диалоговое окно:

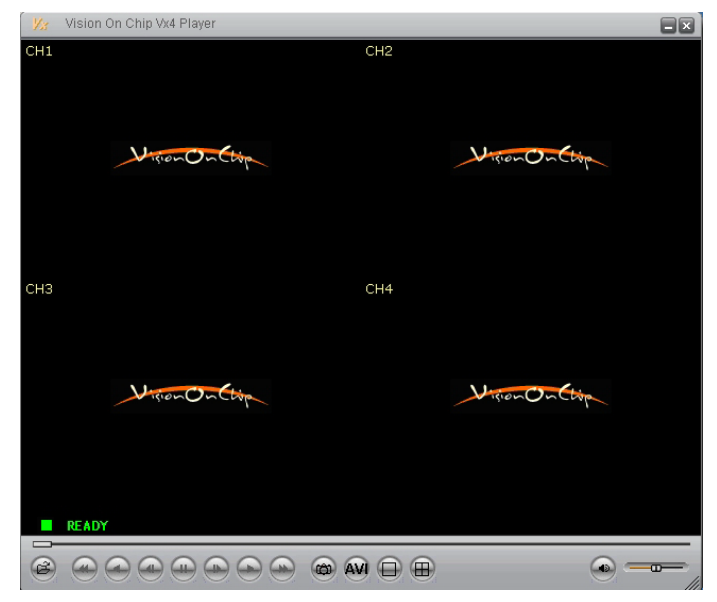

В

#### Просмотр HDD на PC

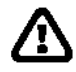

Нажатием правой кнопки мыши вызовите меню настройки:

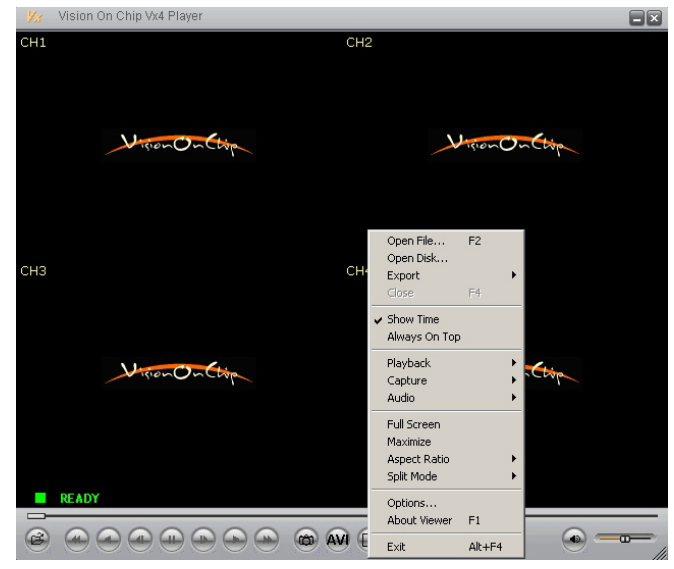

Выполните команду : " Open Disk...", появится следующее меню:

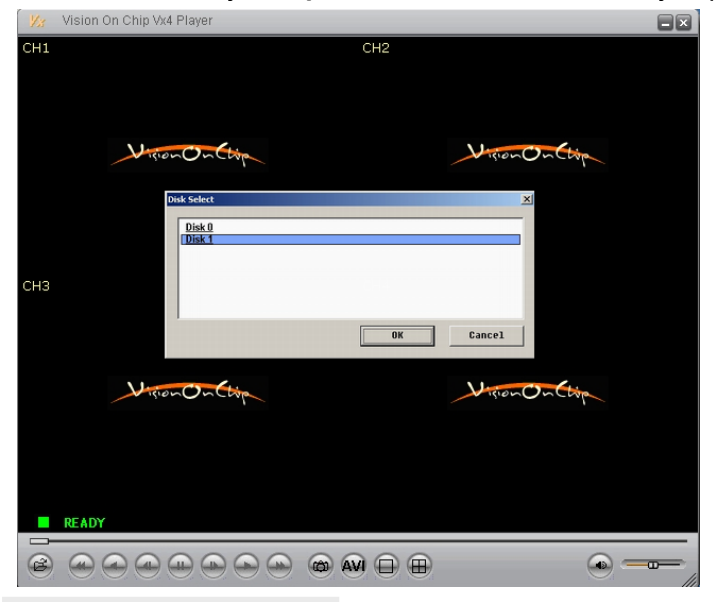

Выберите нужный HDD и нажмите "OK".

#### Просмотр HDD на PC

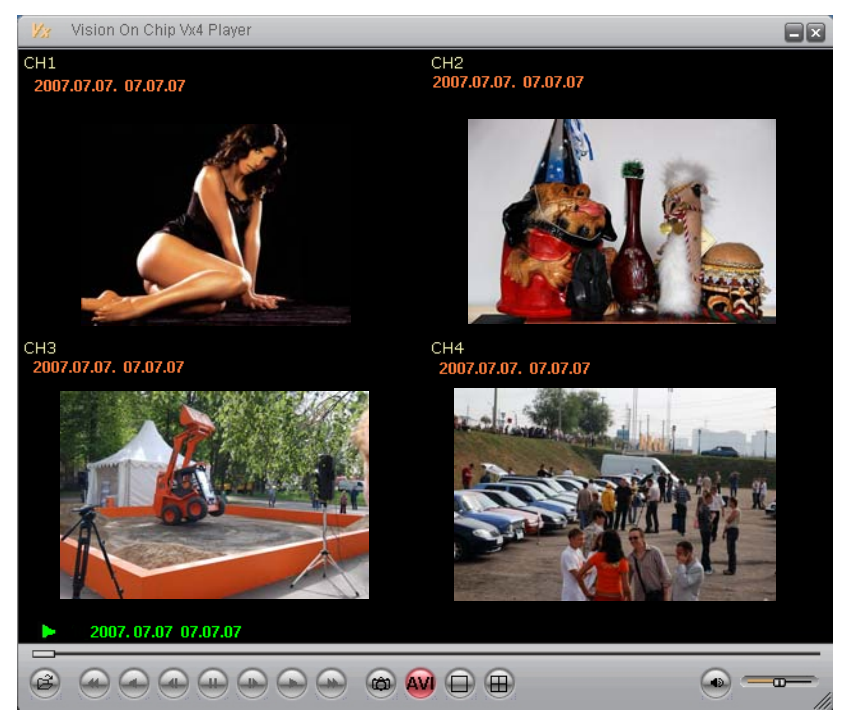

Появиться экран с записанной видеоинформацией на HDD:

Вы можете просматривать информацию В реальном времени, ускоренно, депать снимок

В реальном времени, ускоренно, делать снимок (кнопка КАМЕРА) -файлы (снимки) будут сохранены на диске С в созданной папке C:\VxCapture.

Видеофайлы можно сохранить в формате AVI. Нажмите кнопку AVI и дальше следуйте инструкциям, которые будут появляется на экране монитора. Можно сохранить как в режиме "КВАДРАТОР" так и выбранного канала в режиме Full Screen.

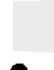

Во время просмотра не пользуйтесь другими программами. AVI файл будет считаться сохраненным при закрытии программы просмотра.